#### BCN-P5999-1478-E(2402)

∧本書に関するご注意

1.1 MELSOFT Gemini

ハードディスク空き容量 3GB以上

1. 動作環境

/コン本体

必要メモリ

ディスプレイ

グラフィックカード

項目

OS

マウス

項目

OS

CPU

インストール手順書

ご使用の前にお読みください

8GB以上

3ボタンマウス

3Dシミュレータ MELSOFT Gemini

-ご使用になる前に,本資料をお読みください。お読みになった後は,いつでも使用 できるように大切に保管してください。また,本製品のユーザが代わる場合も,必 ず最終ユーザのお手元に届くようお願いいたします。

本書の内容の一部または全部を当社に断りなく、いかなる形でも転載または複製することは、固くお断りします。
 本書の記述内容はソフトウェア、ハードウェアの改訂に追従するように努力しておりますが、やむなく同期できない場合も生じます。
 本書に記載されている内容はお断りなしに変更することがありますのでご了承ください。

Microsoft<sup>®</sup> Windows<sup>®</sup>が動作するパソコン Intel<sup>®</sup> Core i7-8xxxプロセッサ同等以上

・Windows 10(64ビット版)\*1\*2\*3 ・Windows 11\*1\*2\*3

1 Microsoftによるサポート期間内のバージョンを使用してください。
 \*1 Microsoftによるサポート期間内のバージョンを使用してください。
 \*2 [コントロールパネル|の「ブログラム]のWindowsの機能の有効化または無効化を 選択し、"NET Framework 35 (NET 20 および 30 を含む)"を有効ルこしてください。
 \*3 OSの言語に関わらずインストールできます。ただし、MELSOFT Geminiの表示言 語では一部英語表記となります。また、ヘルブについて日本語、英語、中国語と それ以外の言語では内容が異なります。

スタンドアロンライセンスの場合、リモートデスクトップ経由では使用できません。

Windows<sup>®</sup> 10 Pro 64-bit Windows<sup>®</sup> Server 2016

Windows<sup>®</sup> Server 2019

GPUメモリ4GB以上(NVIDIA GeForce GTX 1080同等以上) Full HD(1920×1080)以上

### MELSOFT

2.3 MELSOFT Geminiのインストール手順

DVD内の"GeminiSetup.exe"をダブルクリックします。
 画面の指示に従って必要事項を選択または入力します。

3. 製品構成

| 形名                          | 品名                                | 個数 |
|-----------------------------|-----------------------------------|----|
| SW1DND-3DSIMM-MQ12          | MELSOFT Gemini製品DVD <sup>*1</sup> | 1  |
| MELSOFT Gemini Premium      | ライセンス許諾書                          | 1  |
|                             | 保守案内書                             | 1  |
| SW1DND-3DSIMR-MQ12          | MELSOFT Gemini製品DVD <sup>*1</sup> | 1  |
| MELSOFT Gemini Professional | ライセンス許諾書                          | 1  |
|                             | 保守案内書                             | 1  |
| SW1DND-3DSIME-MQ12          | MELSOFT Gemini製品DVD <sup>*1</sup> | 1  |
| MELSOFT Gemini Essentials   | ライセンス許諾書                          | 1  |
|                             | 保守案内書                             | 1  |
| *1 インストール手順書(本書)はD\         | /Dに同梱されています。                      |    |

# 4. アクティベート

ライセンス認証を行います。 1. MELSOFT Geminiの初回起動時,アクティベーションガイドが開きます。 

 ▲画面の指示に従ってアクティペーションを完了してください。\*1
 \*1
 、スタンドアロンライセンスの製品キーは本製品に同梱されている「ライセンス許 諸書」に記載されています。16桁の英数字を入力してください。

注意事項 MELSOFT Geminiをインストールおよびアクティベートしたパソコンの時刻を変更し た場合や、ネットワーク要因などによりライセンス認証できない場合、アクティ ベーションガイドが再度表示され、MELSOFT Geminiを起動できません。この現象 は、タイムサーバーにてパソコンの時刻が変更された時にも発生します。本現象が 発生した場合は、保守契約書の問い合わせ先へお問い合わせください。

#### 5. ディアクティベート

ライセンス認証の解除を行います。

21、[ファイル)タブをクリックし、ナビゲーションウィンドウを表示させます。 2、ナビゲーションウィンドウの[情報]⇔[ライセンス]をクリックします。

"商業ライセンス設定"の(ディアクティベート)ボタンからライセンス認証の解除が できます。

6. アンインストール手順

Windowsのコントロールパネルからアンインストールしてください。<sup>11</sup> \*1 アンインストールをする際に、ディアクティベートするか選択することができま す。スタンドアロンライセンスをディアクティベートすでアンインストールし た場合、ライセンスが解放されず他のパソコンで使用できなくなります。その場 合には、MELSOFI Geminiを再度インストールしてディアクティベートを実施す ることで、ライセンスを解放することができます。

AicrosoftおよびWindowsは、米国Microsoft Corporationの米国およびその他の国は らける登録商標または商標です。 tellは、米国およびその他の国におけるIntel Corporationの登録商標または商標で

。 文中における会社名,システム名,製品名などは,一般に各社の登録商標または

# 3D Simulator MELSOFT Gemini Installation Instructions

## **Before Using the Product**

Please read this document before use. Keep the document in a safe place for future reference. Make sure that the end users read the document. Notice

Reprinting or reproducing the part or all of the contents of this document in any form for any purpose without the permission of Mitsubishi Electric Corporation is strictly forbidden.

 Although we have made the utmost effort to follow the revisions of the software and hardware, in some cases, unsynchronized matter may occur.
The information in this document may be subject to change without notice

# **Operating Environment**

| .1 MELSOFT Gem     | MELSOFT Gemini                                          |  |  |  |
|--------------------|---------------------------------------------------------|--|--|--|
| em                 | Contents                                                |  |  |  |
| ersonal computer   | Personal computer which runs Microsoft®                 |  |  |  |
| CPU                | Intel <sup>®</sup> Core i7-8xxx equivalent or greater p |  |  |  |
| Required memory    | 8 GB or more                                            |  |  |  |
| vailable hard disk | 3 GB or more                                            |  |  |  |

|        | -,      |                                                                                   |
|--------|---------|-----------------------------------------------------------------------------------|
| Graph  | ic card | GPU memory 4 GB or more (NVIDIA GeForce GTX 1080 equivalent or greater)           |
| Monito | or      | Full HD (1920 × 1080) or more                                                     |
| OS     |         | • Windows 10 (64-bit version) <sup>*1*2*3</sup><br>• Windows 11 <sup>*1*2*3</sup> |
| Mouse  | )       | Three-button mouse                                                                |
|        |         |                                                                                   |

\*1 Use a version that is currently supported by Microsoft.
 \*2 Select [Control Panel] ⇒ [Programs] ⇒ [Turn Windows features on or off] to enable ".NET Framework 3.5 (includes. NET 2.0 and 3.0)".
 \*3 It can be installed regardless of the OS language settings. However, the display language of MELSOFT Gernini must be used in Japanese, English, or Chinese. In other display languages, some of them are written in English. In addition, the content of the help differs between Japanese/English/Chinese and other languages.

# languages.

not be used via a remote desktop with a stand-alone licen

### 1.2 Network license server

Windows<sup>®</sup> 10 Pro 64-bit Windows<sup>®</sup> Server 2016 Windows<sup>®</sup> Server 2019 When Windows Firewall is enabled, allow UDP traffic on the port used by the network

2. Installation

Item OS

# 2.1 Confirmation before installation

- · Log on to the personal computer as an administrato Log on to use personal computer as an administration.
   Close all running applications before installation. If the product is installed while other applications are running, it may not operate normally.
   Connect your computer to the Intermet for activation or deactivation. If you have no
- Internet connection, contact us using the contact information on the maintenance
- For information on how to obtain the latest installer, contact us using the contact
- information on the maintenance contract

2.2 When using a network license Install a network license server and authorize the network license. Place the personal computer on which the network license server is installed in the same network as the personal computer on which MELSOFT Gemini is used.

- 1. To install the network license server, double-click
  - "Support\NLS\SetupVcLicenseServer X.X.X.exe" (X.X.X = version) in the DVD.
- Select or enter the necessary information by following the on-screen instructions.
   When the installation is complete, start the network license server and activate the network license. For the activation procedure on the network license server, refer to the network license server user's guide. The network license server user's guide is located under "SupportINLS" in the DVD.

### 2.3 MELSOFT Gemini Installation

1. Double-click "GeminiSetup.exe" in the DVD.

2. Select or enter the necessary information by following the on-screen instructions

# 3. Packing List

Mod

| Model name                                        | Product name                     | Quantity |
|---------------------------------------------------|----------------------------------|----------|
| SW1DND-3DSIMM-MQ12<br>MELSOFT Gemini Premium      | MELSOFT Gemini DVD <sup>*1</sup> | 1        |
|                                                   | License agreement                | 1        |
|                                                   | Maintenance guide                | 1        |
| SW1DND-3DSIMR-MQ12<br>MELSOFT Gemini Professional | MELSOFT Gemini DVD <sup>*1</sup> | 1        |
|                                                   | License agreement                | 1        |
|                                                   | Maintenance guide                | 1        |
| SW1DND-3DSIME-MQ12<br>MELSOFT Gemini Essentials   | MELSOFT Gemini DVD <sup>*1</sup> | 1        |
|                                                   | License agreement                | 1        |
|                                                   | Maintenance guide                | 1        |

#### 4. Activation

### Activate the licens

Windows

1. At first startup of MELSOFT Gemini, the activation guide opens.

Complete the activation by following the on-screen instructions. <sup>\*1</sup> The product key of the stand-alone license is written on the "License agreen included in this product. Enter the 16 alphanumerics characters.

## Precautions

If the time setting of the personal computer in which MELSOFT Gemini is installed and activated is changed, or if the license cannot be activated due to network factors, the activation guide opens again, and MELSOFT Gemini cannot be started. This phenomenon also accurs if the time setting of the personal computer is changed on the time server. If this phenomenon occurs, contact us using the contact information on the menicenage acreement.

### on the maintenance agreement. 5. Deactivation

## Deactivate the license

Click the [FILE] tab to open the navigation window

Click [Info] ⇒ [License] in the navigation window.

3. Click the [Deactivate] button in "Commercial License Settings" to deactivate the license

#### 6. Uninstallation

Uninstall MELSOFT Gemini from the control panel of Windows. <sup>11</sup>
<sup>14</sup> When uninstalling MELSOFT Gemini, whether to deactivate it can be selected. If
you uninstall a stand-alone license without deactivating it, the license will not be released and you will not be able to use it on other computers. In this case, you can release the license by reinstalling MELSOFT Gemini and deactivating it.

# icrosoft and Windows are either registered trademarks or trademarks of Microsol propration in the United States and/or other countries. Iel is either a registered trademark or a trademark of Intel Corporation in the Unit ates and/or other countries. he company names, system names, and product names mentioned in this manua are either registered trademarks or trademarks of their respective companies. In some cases, trademark symbols such as "<sup>10</sup>t or "<sup>gs</sup> are not specified in this mar

# Windowsファイアウォールを有効にしている場合,ネットワークライセンスサーバ が使用するポートでUDPの通過を許可してください。 2. インストール手順

1.2 ネットワークライセンスサーバ

# 2.1 インストール前に確認してください

内容

- パソコンへは,「管理者」または「Administrator」のユーザとしてログオンしてく
- パソコンへは、「管理者」または「Administratur」のユーッとしてロックンとして ださい。 インストールを行う前に、動作させているすべてのアプリケーションを終了させて ください。他のアプリケーションが動作している状態でインストールすると、製品 が正常に動作しない場合があります。 ・アクティベートおよびディアクティベート時は、インターネットへ接続してくださ い。インターネットに接続できる環境でない場合は、保守契約書の問い合わせ先へ お問い合わせください。
  最新のインストーラは、三菱電機FAサイトからダウンロードできます。 www.MitsubishElectric.co.jp/fa

# 2.2 ネットワークライセンスを使用する場合

ネットワークライセンスサーバをインストールし,ネットワークライセンスのライ センス認証を行います。ネットワークライセンスサーバをインストールするパソコ ンは, MELSOFT Geminiを使用するパソコンと同一ネットワーク内に配置してくださ

- ネットワークライセンスサーバをインストールする場合は、DVD内の "Support\NLS\SetupVcLicenseServer\_X.X.X.exe"(X.X.X=バージョン)をダブルク リックします。
- 2. 画面の指示に従って必要事項を選択または入力します。

3D Simulator MELSOFT Gemini

内容

3GB以上

3GB以上

三键鼠标

Full HD(1920×1080)以上

•Windows 10(64位版)\* •Windows 11\*1\*2\*3

■ 該使用Microsoft的支持期间内的版本。
 注使用Microsoft的支持期间内的版本。
 注使指抗的面膜力≥(超折)⇒(自用或关闭Windows功能),将".NET Framework 3.5 ( 包括.NT 2.0 和 3.0)"设为有效。
 ※ 不论OS为何种语言都可以安装。但是,MILSOFT Geaini的显示语言必须以目语、英 语或中文使用。其他显示语言的部分表示法为英语。此外,日语、英语、中文和其 他语言的帮助内容也不同。

安装步骤说明书 使用前请务必阅读

小本说明书相关注意事项

1. 运行环境

项目

显卡 显示器

0S

鼠标

项目

个人计算机 CPU

必要内有

硬盘可用空间

1.1 MELSOFT Gemini

2. 回面の指示に使って必要事項を選択または入力します。
 3. インストールが完了したら、ネットワークライセンスサーバを起動し、ネット ワークライセンスをアクティベートします。ネットワークライセンスサーバでの アクティベート手順は、ネットワークライセンスサーバユーザガイドを参照して ください。ネットワークライセンスサーバユーザガイドはDVD内の "Support/NLS"に格納されています。

使用前诸务必阅读本资料。阅读后诸妥善保管,以便随时使用。此外,本产品的用户 发生变更时,请务必将本资料转交给最终用户。

● 未经三菱电机株式会社许可,禁止以任何形式转载或复制本说明书的部分或全部内 □ よ。
 □ よ。
 □ よ。
 □ よ。
 □ 本。
 □ 本。
 □ 本。
 □ 本。
 □ 本。
 □ 本。
 □ 本。
 □ 本。
 □ 本。
 □ 本。
 □ 本。
 □ 本。
 □ 本。
 □ 本。
 □ 本。
 □ 本。
 □ 本。
 □ 本。
 □ 本。
 □ 本。
 □ 本。
 □ 本。
 □ 本。
 □ 本。
 □ 本。
 □ 本。
 □ 本。
 □ 本。
 □ 本。
 □ 本。
 □ 本。
 □ 本。
 □ 本。
 □ 本。
 □ 本。
 □ 本。
 □ 本。
 □ 本。
 □ 本。
 □ 本。
 □ 本。
 □ 本。
 □ 本。
 □ 本。
 □ 本。
 □ 本。
 □ 本。
 □ 本。
 □ 本。
 □ 本。
 □ 本。
 □ 本。
 □ 本。
 □ 本。
 □ 本。
 □ 本。
 □ 本。
 □ 本。
 □ 本。
 □ 本。
 □ 本。
 □ 本。
 □ 本。
 □ 本。
 □ 本。
 □ 本。
 □ 本。
 □ 本。
 □ 本。
 □ 本。
 □ 本。
 □ 本。
 □ 本。
 □ 本。
 □ 本。
 □ 本。
 □ 本。
 □ 本。
 □ 本。
 □ 本。
 □ 本。
 □ 本。
 □ 本。
 □ 本。
 □ 本。
 □ 本。
 □ 本。
 □ 本。
 □ 本。
 □ 本。
 □ 本。
 □ 本。
 □ 本。
 □ 本。
 □ 本。
 □ 本。
 □ 本。
 □ 本。
 □ 本。
 □ 本。
 □ 本。
 □ 本。
 □ 本。
 □ 本。
 □ 本。
 □ 本。
 □ 本。
 □ 本。
 □ 本。
 <

运行Microsoft<sup>®</sup> Windows<sup>®</sup>的个人计算机

jIntel® Core i7-8xxx处理器同等或以

GPU内存4GB以上(与NVIDIA GeForce GTX 1080同等或以上)

#### 产品构成

3.

| · / PH19/23                                       |                                   |    |  |
|---------------------------------------------------|-----------------------------------|----|--|
| 型号                                                | 产品名称                              | 个数 |  |
| SW1DND-3DS1MM-MQ12<br>MELSOFT Gemini Premium      | MELSOFT Gemini产品DVD <sup>*1</sup> | 1  |  |
|                                                   | 许可证授权协议                           | 1  |  |
|                                                   | 维护指南                              | 1  |  |
| SW1DND-3DS1MR-MQ12<br>MELSOFT Gemini Professional | MELSOFT Gemini产品DVD <sup>*1</sup> | 1  |  |
|                                                   | 许可证授权协议                           | 1  |  |
|                                                   | 维护指南                              | 1  |  |
| SW1DND-3DSIME-MQ12<br>MELSOFT Gemini Essentials   | MELSOFT Gemini产品DVD <sup>*1</sup> | 1  |  |
|                                                   | 许可证授权协议                           | 1  |  |
|                                                   | 能拍找责                              | 1  |  |

# 安装步骤说明书(本手册)包含在DVD中

# 4. 激活

- 进行许可证认证。 1. 初次启动MELSOFT Gemini时,将打开激活向导。

请根据画面指示完成激活。\*1
 \*1 本产品包装中包含的"许可证授权协议"中记载了独立许可证的产品密钥。

注意事项

更改安装并激活了MELSOFT Gemini的个人计算机的时间时,或者由于网络原因无法激 活,将重新显示激活向导,无法启动MELSOFT Gemini。该现象在通过时间服务器更改计 算机的时间时也会发生。发生该现象时,请咨询维修合同中的咨询方式。 5. 禁用

- 解除许可证认证
- 1. 点击[文件]标签,显示导航窗口。

点击导航窗口的[信息]⇔[许可]。
 点击"商务许可设置"的[禁用]可以解除许可证认证。

# 6. 卸载步骤

应通过Windows的控制面板进行卸载。\*1 \*1 卸载时可以选择禁用。如果在不取消暗区的情况下卸载独立许可证,则不会释放许可证,并且该许可证将在其他计算机上不可用。您可以通过重新安装MELSOFT Gemini并执行暗区来释放许可证。

crosoft and Windows are either registered trademarks or trademarks of crosoft Corporation in the United States and/or other countries. tel is either a registered trademark or a trademark of Intel Corporation in the United States and/or other countries. he company names, system names, and product names mentioned in this manual

d trademarks or trademarks of their

Windows<sup>®</sup> 10 Pro 64-bit Windows<sup>®</sup> Server 2016 • Wir

启用Windows防火墙时,请允许UDP通过网络许可证服务器使用的端口。

内容

## 2. 安装步骤

## 2.1 安装前请确认

- 安装至个人计算机时,请以"管理员"或"Administrator"权限的用户进行登录。
   安装前,请结束所有运行的应用程序。如果在其他应用程序运行的状态下进行安装, 有可能导致产品无法正常运行。
   激活及装用时,请连找网络,无法违接网络时,请咨询维修合同中的咨询方式。
   最新版本安装程序的获取方法,请依照维修合同中的咨询方式进行咨询。

## 2.2 使用网络许可证时

安装网络许可证服务器,进行网络许可证的许可证认证。安装网络许可证服务器的个 人计算机,应与使用MELSOFT Gemini的个人计算机配置在相同网络内。

- 安装网络许可证服务器时,双击DVD内的 "Support\NLS\SetupVcLicenseServer\_X.X.X.exe"(X.X.X=版本)。
- 2. 按照画面的指示选择或输入必要事项。

为独立许可证时,无法经由远程桌面使用

1.2 网络许可证服务器

3. 安装完成后,启动网络许可证服务器,激活网络许可证。网络许可证服务器的激活 步骤,请参阅网络许可证服务器用户指南。网络许可证服务器用户指南存储在DVD 的 "Support\NLS" 中

### 2.3 MELSOFT Gemini的安装步骤

双击DVD内的"GeminiSetup.exe"。
 按照画面的指示选择或输入必要事项。

es, trademark symbols such as '"", or ''®' are not specified in